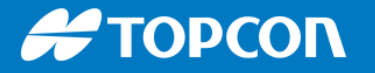

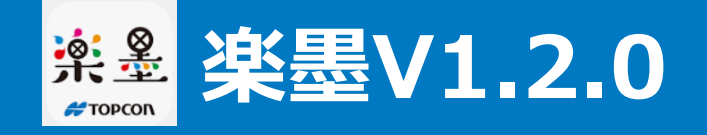

## 新機能① BM(ベンチマーク)観測機能

## レベル計測や3次元での墨出しを行う際の基準レベルを簡単に設定できるようになりました。

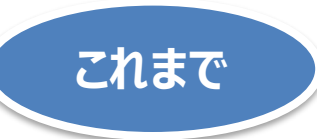

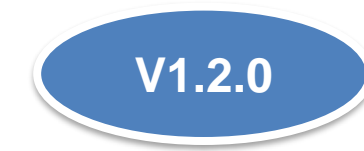

## 高さ情報を持った登録座標点を使って 器械位置と高さ計算をする必要がありました。

いつでもBM観測ができる機能が追 加されました。

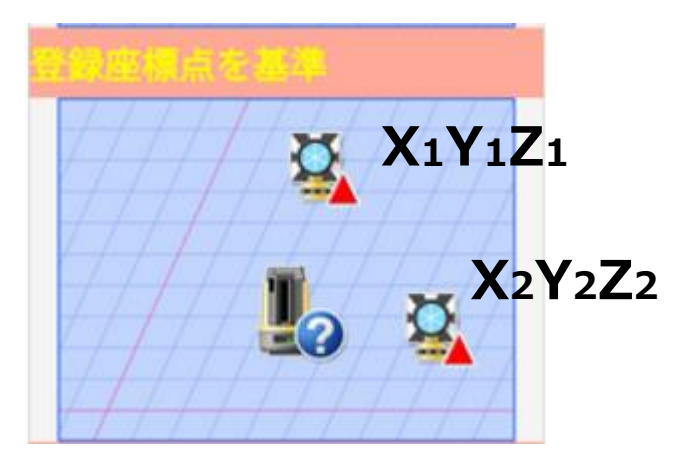

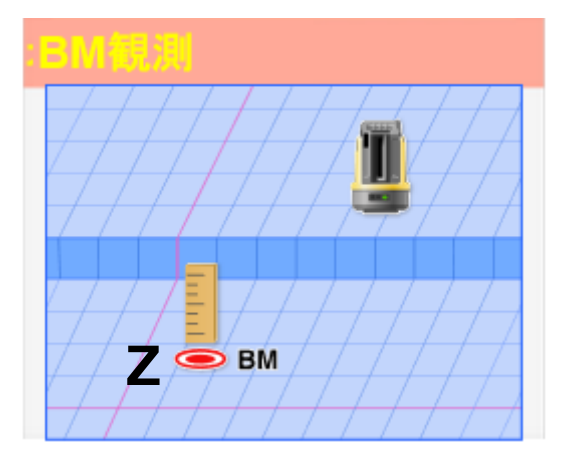

#### Η ΤΟΡΟΟΛ

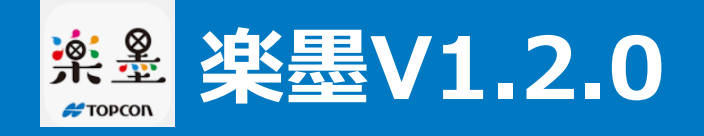

# 新機能① BM(ベンチマーク)観測機能 作業の流れ

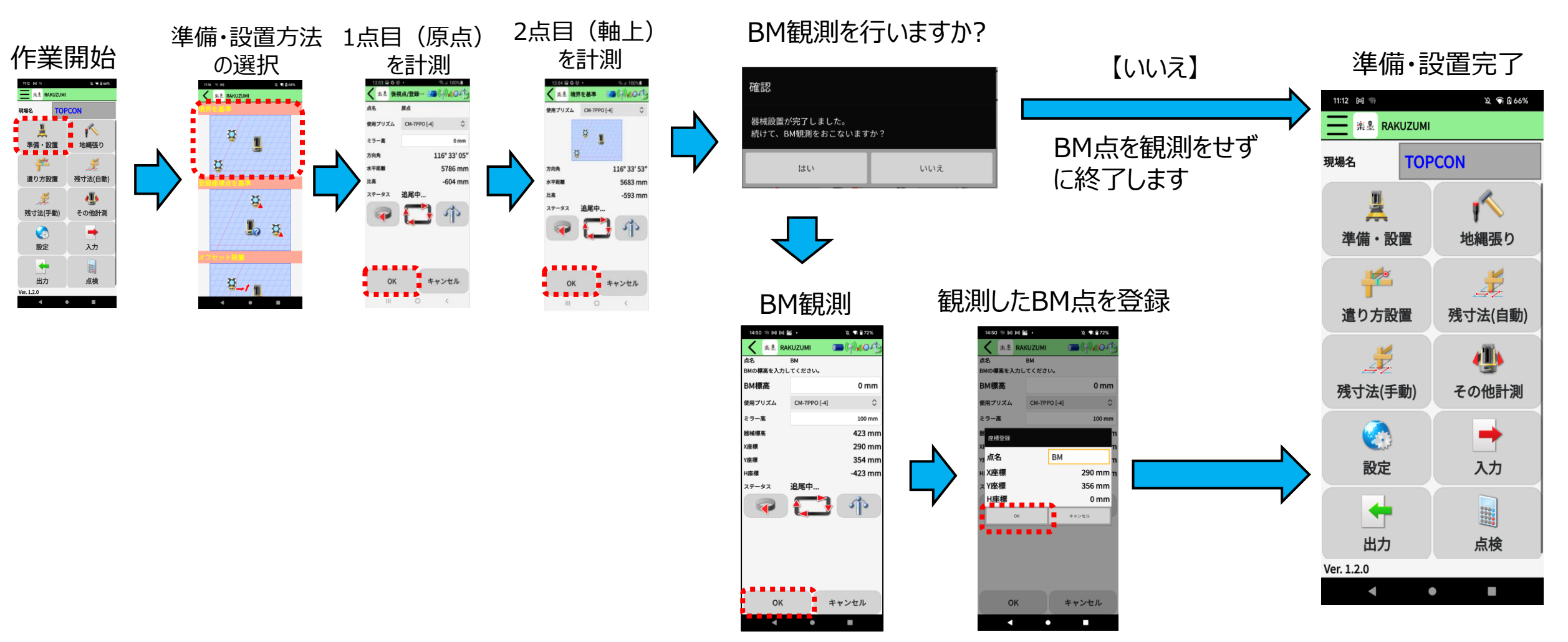

ここでは"準備・設置"方法のうち"境界を基準"法を使いましたが、他の方法でも同様にBM観測を行うかのメッセージが表示されます。

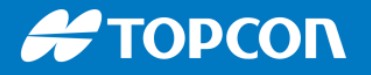

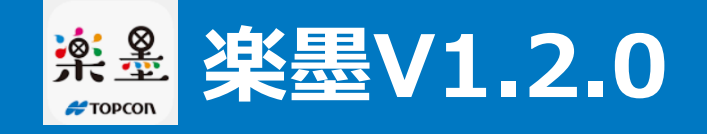

## 新機能① BM(ベンチマーク)観測機能 後から観測

#### 準備・設置が完了していても、後からBM観測を行うことができます。

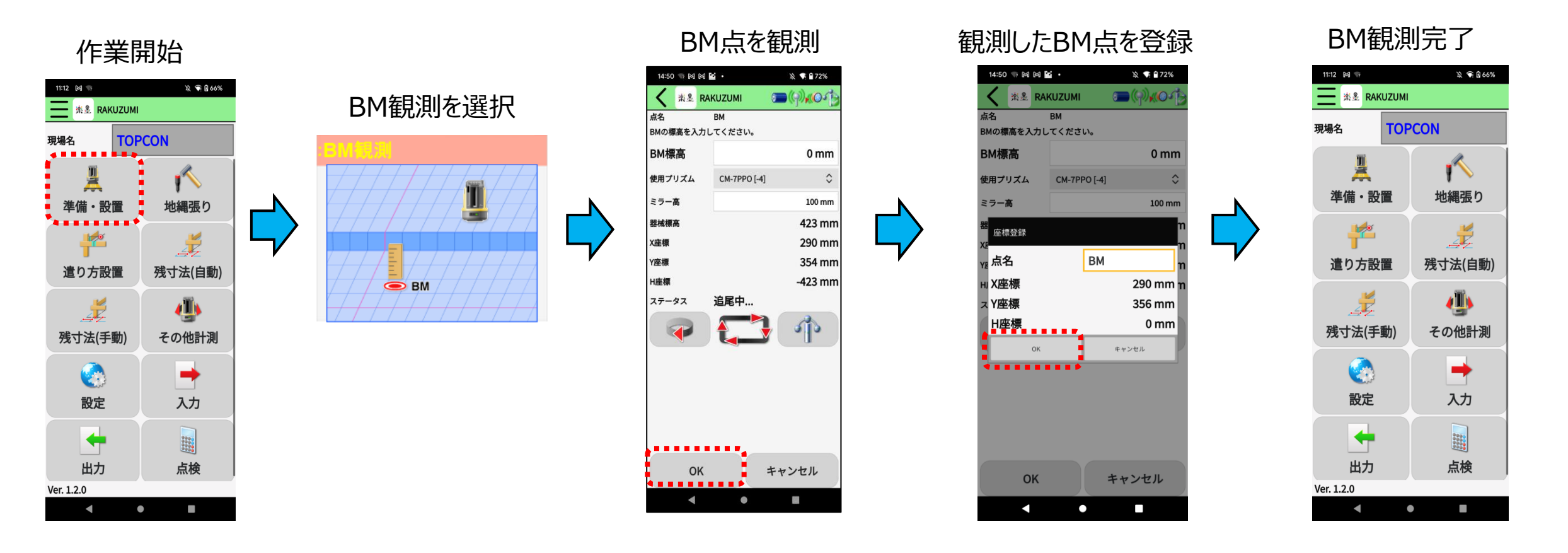

既にBM観測が完了されている場合は、この作業によりBM情報が上書きされます。

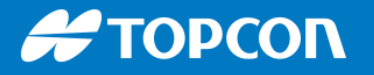

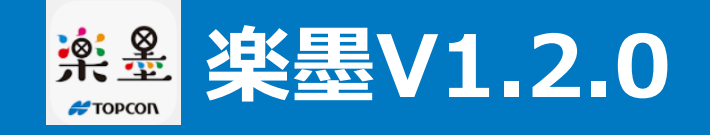

# 新機能① BM(ベンチマーク)観測機能 遣り方設置の場合

#### 遣り方設置はBM観測が必須となります。

#### BM観測をまだ行っていない場合

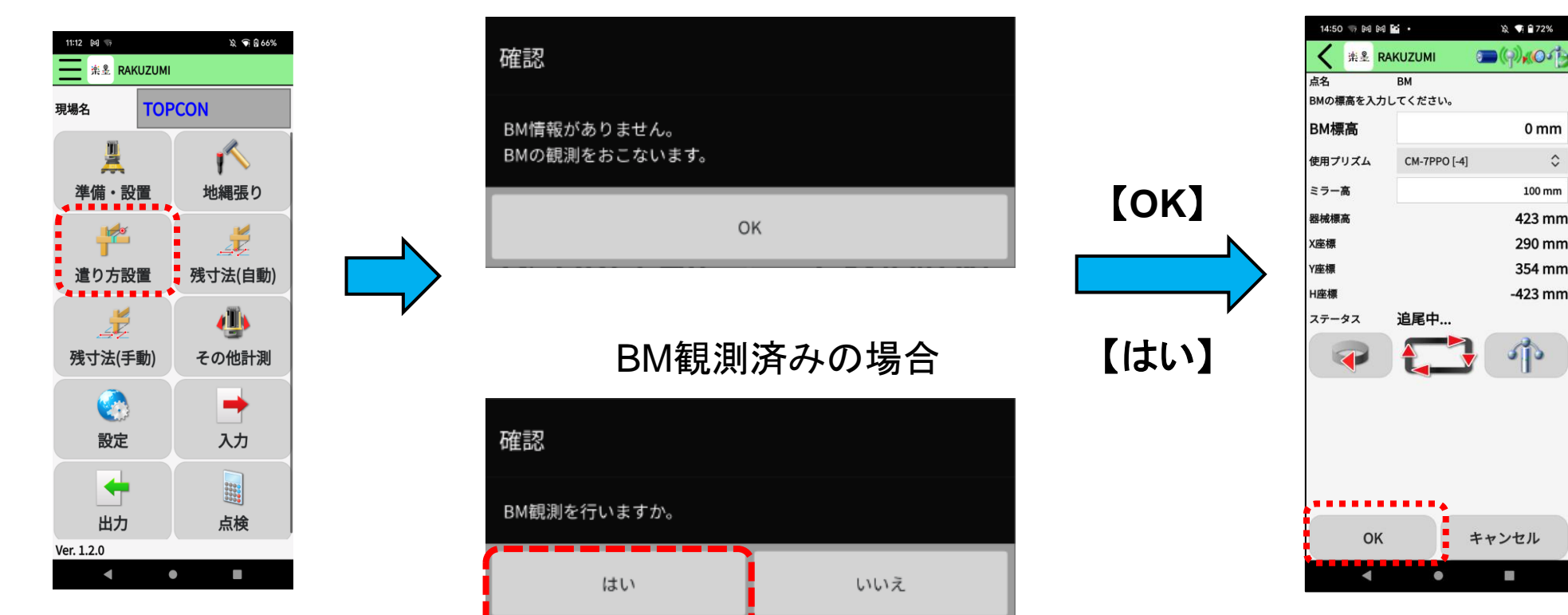

"いいえ"を選択した場合は観測済みのBM情報を使用します。

## Η ΤΟΡΟΟΛ

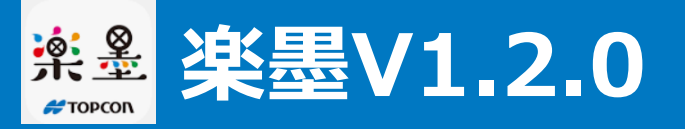

(参考) BM観測とは

|                               |                                             | BM点のH座標から、器械高低差・器械高を差引いて器械点標高とする。                                                                                                    |  |  |  |  |  |
|-------------------------------|---------------------------------------------|----------------------------------------------------------------------------------------------------|--|--|--|--|--|
| 18:07 G 回 回<br>点名<br>BMの標高を入力 | ●                                           | 例として、<br>器械設置が完了した時点では、LNの器械高マークの位置を <mark>高さ 0 mm</mark> として計測を行います。                                                                              |  |  |  |  |  |
| BM標高                          | 0 mm                                        | 左画面を例とすると、                                                                                                    |  |  |  |  |  |
| 使用プリズム                        | СМ-7РРО [-4]                                | ミラー高を 500mm とした入力した状態で、H座標の値が -1200mm と表示されています。                                                                                                   |  |  |  |  |  |
| ミラー高                          | 500mm                                       | これは図解すると下図左のような位置・数値関係となっています。                                                                                                    |  |  |  |  |  |
| 器械標高<br>X座標<br>Y座標            | <mark>1200</mark> mm<br>1120 mm<br>-1077 mm | この際に、BM標高が 0mmと入力して、「OK」ボタンを押すと、<br>下図(右)のように、H座標-1200mmの位置を <mark>BM標高 0mm</mark> とし、器械高マークの位置が <mark>器械標高 1200mm</mark> と設定されます。                 |  |  |  |  |  |
| H座標                           | -1200mm                                     |                                                                                                    |  |  |  |  |  |
| <del>7</del> 7−97             | 追尾中                                         | 準備·設置完了時点 BM観測完了時点                                                                                                    |  |  |  |  |  |
| ОК                            | キャンセル<br>0 <                                | 高さ       プリズムまでの垂直距離       出るののの         :0mm       パリズムまでの垂直距離       1200mm         H座標       視準高(ミラー高)       「OK」ボタン押下         BM標高       :500mm |  |  |  |  |  |

### Η ΤΟΡΟΟΓ

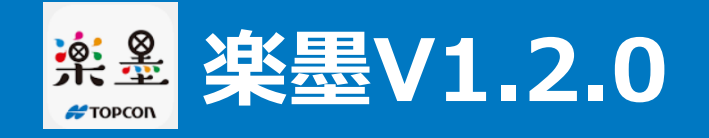

# 新機能② 出力ファイルへの情報追加

#### BM情報とタイムスタンプが各種出力ファイルに追加されます。

# 1行目 : ヘッダー 2~4行目: A1~A3 点A1~A3は既存の器械設置を元に計測したもの 5行目 : BM BM点の出力

- 6行目 : A4 A1~A3と同じ高さの位置を計測した点
- 7行目 : A5 器械設置に使用した点と同じ高さの位置を計測した点

上記はその他計測(放射観測)の出力ファイルの例となります。(単位:mm)

出力ファイルの末尾に タイムスタンプを表示します。

|                     |   | А     | В   | С    | D    | E               |   |
|---------------------|---|-------|-----|------|------|-----------------|---|
|                     | 1 | 点名    | Х   | Υ    | Z    | 日時              |   |
|                     | 2 | A1    | 836 | 675  | -326 | 2023/2/2/1 11:5 | 5 |
|                     | 3 | A2    | 717 | 204  | -326 | 2023/2/21 11:5  | 5 |
| データ(ファイル)を後から見た際に   | 4 | A3    | 596 | -280 | -326 | 2023/2/21 11:5  | 5 |
| 判断が付くようにBM点は        | 5 | BM_BM | 405 | 17   | 0    | 2023/2/21 11:5  | 6 |
| 「点名_BM」として記録・出力します。 | 6 | A4    | 216 | 322  | 0    | 2023/2/21 11:5  | 6 |
|                     | 7 | A5    | 36  | 293  | 326  | 2023/2/21 11:5  | 6 |

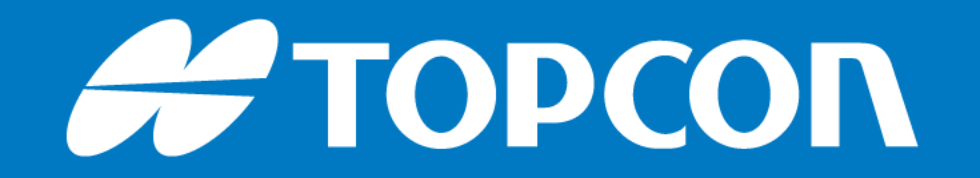